【申込パターン例2】 ダブルスのみ申し込む

その他申込パターン例 シングルスのみ申し込む シングルス2名、ダブルス1組申し込む 団体のみ申し込む 団体、シングルス複数名、ダブルス複数名申し込む

# ログイン後TOP画面

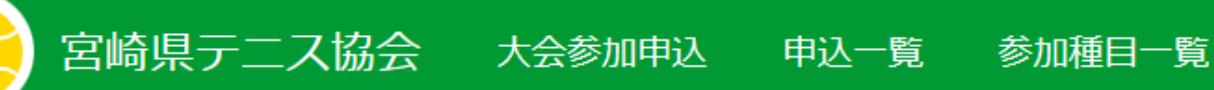

ログインしました。

## エントリーシステムへようこそ

- 大会参加申込
- 申込一覧
- 参加種目一覧

• 参加者氏名の入力

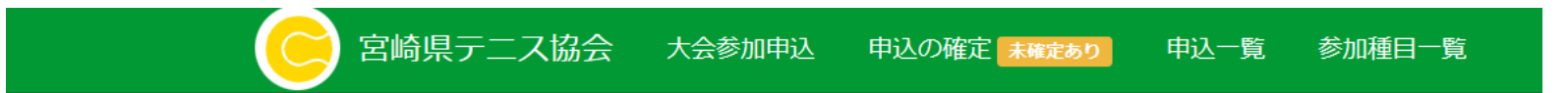

#### 新規申込み

参加者の選択 🕨 参加者の所属 🕨 大会 🕨 種目 🕨 パートナー選択(ダブルスの場合) 🕨 確認

▶ 団体戦申込みはこちら!

会員番号

ジュニア会員のエントリーは保護者氏名を入力

保護者姓

保護者名

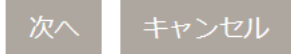

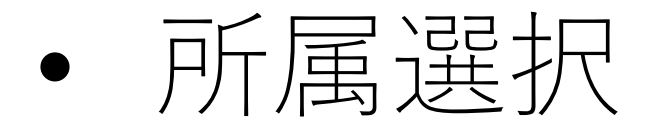

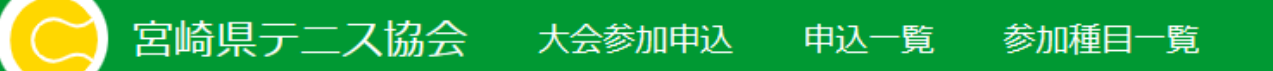

### 新規申込み

参加者の選択 ▶ 参加者の所属 ▶ 大会 ▶ 種目 ▶ パートナー選択(ダブルスの場合) ▶ 確認

1.参加者: さん

所属を選択して下さい。

○宮崎中学校

 $\bigcirc$ 

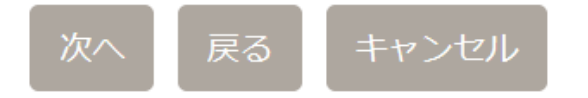

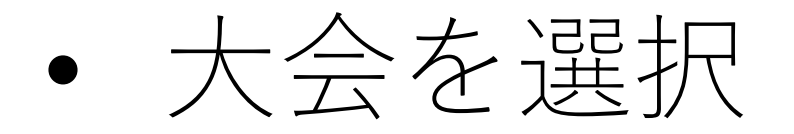

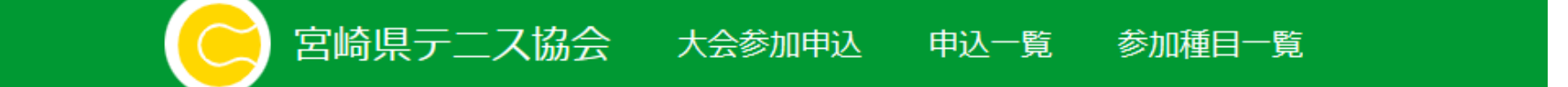

## 新規申込み

参加者の選択 🕨 参加者の所属 🕨 大会 🕨 種目 🕨 パートナー選択(ダブルスの場合) 🕨 確認

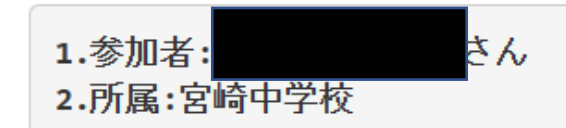

○ 宮崎県テニス協会会長杯

#### ● 宮崎県中学生テニス選手権大会

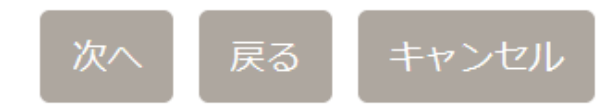

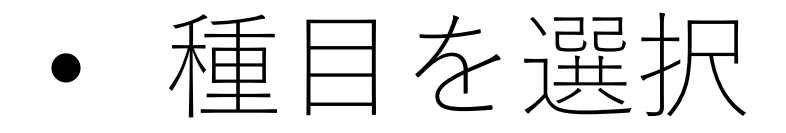

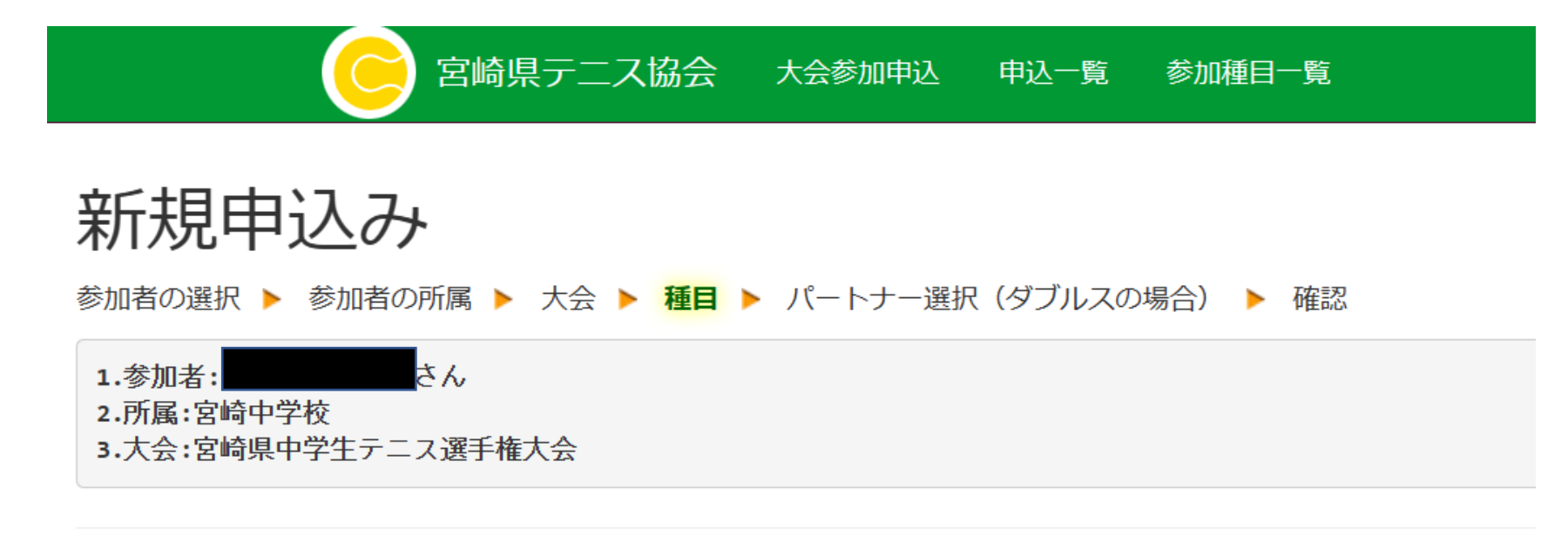

◎ 男子シングルス

○ 男子ダブルス

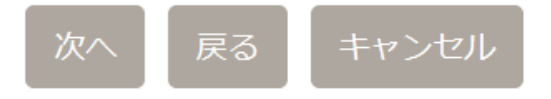

ダブルスのペアを入力

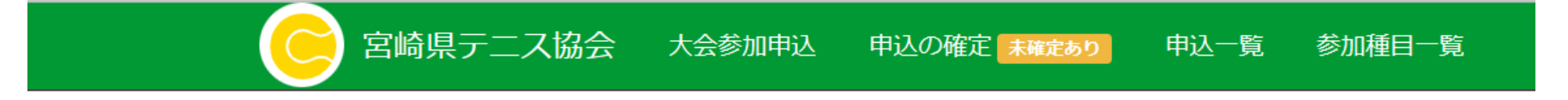

新規申込み

参加者の選択 ▶ 参加者の所属 ▶ 大会 ▶ 種目 ▶ パートナー ▶ パートナー所属 ▶ 確認

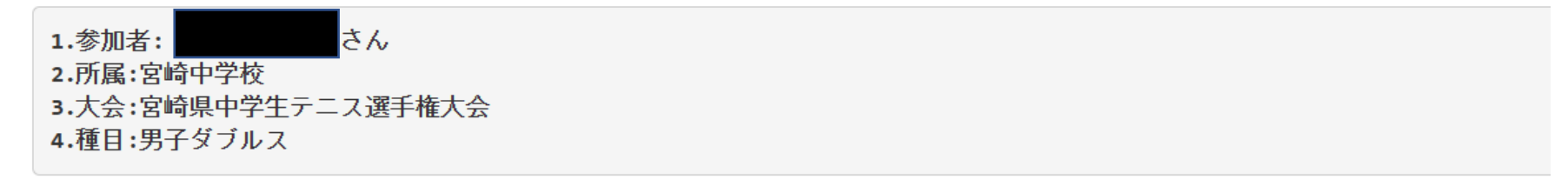

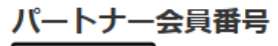

会員番号

ジュニア会員のエントリーは保護者氏名を入力

| 保護者姓 |
|------|
| 保護者名 |

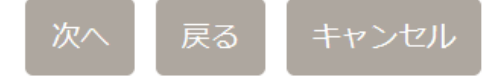

ダブルスのペア確認

宮崎県テニス協会 大会参加申込 申込の確定 未確定あり 申込一覧 参加種目一覧

新規申込み

参加者の選択 ▶ 参加者の所属 ▶ 大会 ▶ 種目 ▶ パートナー ▶ パートナー所属 ▶ 確認

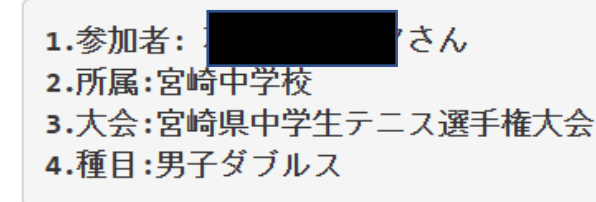

さんを選択しました。

よろしければ「はい」を押して下さい。

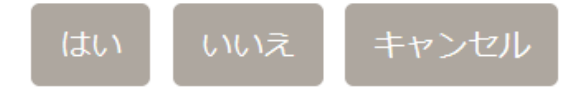

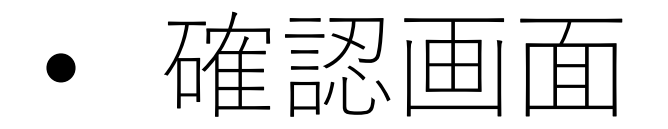

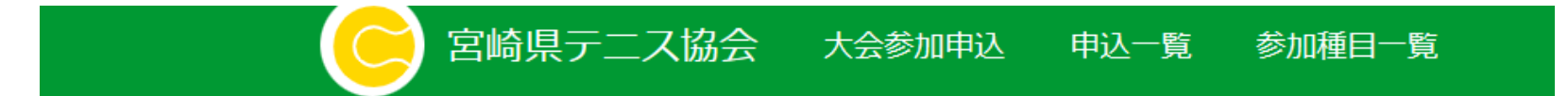

新規申込み

参加者の選択 > 参加者の所属 > 大会 > 種目 > 確認

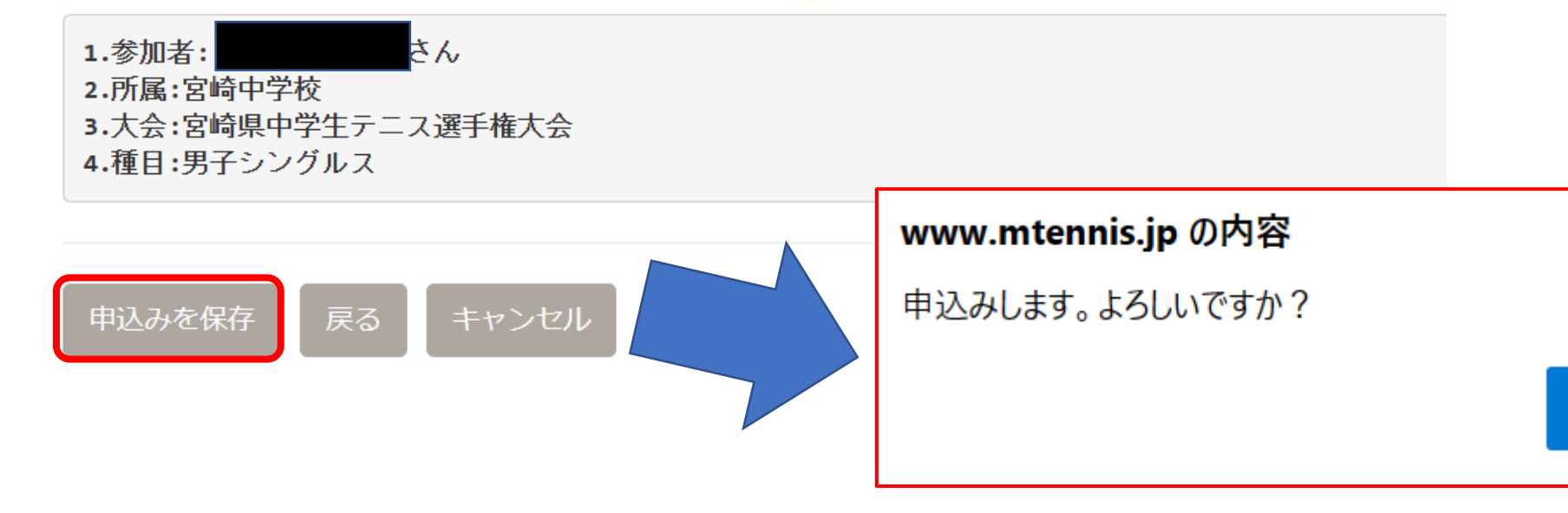

OK

キャンセル

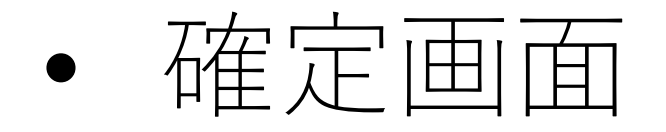

| 😑 宮崎                                                                                  | 県テニス協会      | 大会参加申込     | 申込の確定 未確定あり                 | 申込一覧          | 参加種目一覧                                                       |          |  |  |  |
|---------------------------------------------------------------------------------------|-------------|------------|-----------------------------|---------------|--------------------------------------------------------------|----------|--|--|--|
| 追加しました。必要人数のエント                                                                       | リが済みましたら    | 申込みを確定して   | 下さい。                        |               |                                                              |          |  |  |  |
| 新規申込み確認                                                                               | 刃           |            |                             |               |                                                              |          |  |  |  |
| ▲確定ボタンを押すと本申込みとな<br>参加受付中の大会                                                          | ります。本申込み    | の際に受付IDを発行 | 行致します。                      | <b></b>       |                                                              |          |  |  |  |
| <ul> <li>・ 宮崎県テニス協会会長杯</li> <li>・ 宮崎県中学生テニス選手権大会</li> <li>・ 日本スポーツマスターズ県予選</li> </ul> |             |            |                             |               | <b>www.mtennis.jp の内容</b><br>申込みを確定し、受付IDを発行します。<br>よろしいですか? |          |  |  |  |
| さんの申込みです。                                                                             |             |            |                             |               |                                                              | OK キャンセル |  |  |  |
| 大会名<br>申込ID<br>種目名                                                                    | 参加者         | (所属)       | 参加費                         | $\overline{}$ |                                                              |          |  |  |  |
| 678<br>男子シングルス                                                                        | 会 受付中 2699: | (宮嶋        | 奇中学校)1,600円 <mark>削除</mark> |               |                                                              |          |  |  |  |
| 年会費が未払い:<br><b>合計</b>                                                                 | Jo          |            | 1,500円<br><b>3,100円</b>     |               |                                                              |          |  |  |  |

<sup>参加選手の追加はこちら</sup> 「注意!」この画面ではまだ申込は完了していません!「申込みを 確定」ボタンを押して完了です

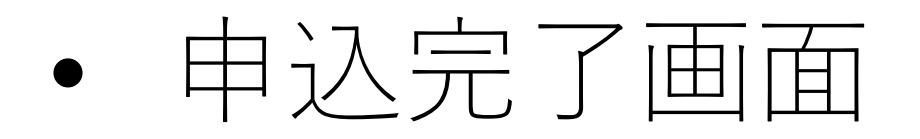

宮崎県テニス協会 大会参加申込 申込一覧 参加種目一覧

#### お申込みありがとうございます

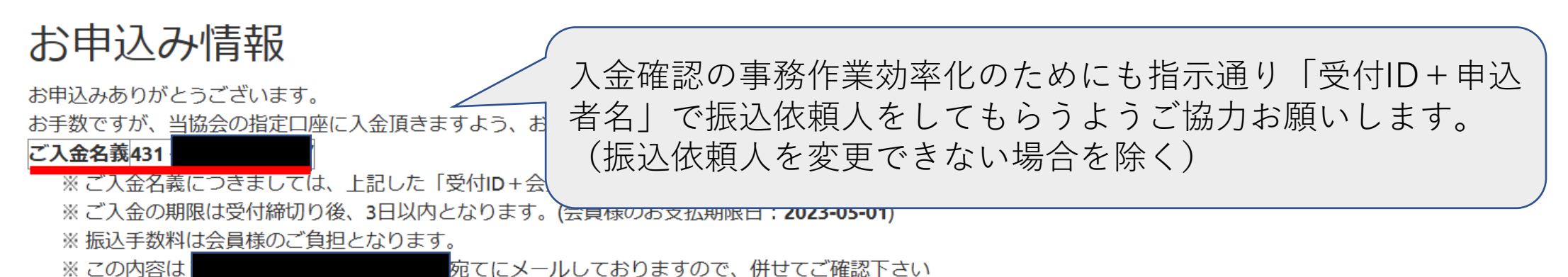

#### お申込み明細・振込機関

| 振込先  | <ul> <li>              ら崎銀行             ・      </li> </ul> | 宮崎市役所(支店コード:101)(普) | 63073 | 口座名義:ケンラ | テニスキヨウカイ |
|------|------------------------------------------------------------|---------------------|-------|----------|----------|
| 申込者  |                                                            |                     |       |          |          |
| 金額   |                                                            |                     |       |          | 16,200円  |
| 受付ID |                                                            |                     |       |          | 431      |